## Забранена мрежова карта

Една от най-често срещаните причини за липса на Интернет е забранена мрежова карта. Ето стъпките за отстраняване на проблема съответно при Windows XP и Windows Vista:

## Windows XP

• От менюто START избирате Control Panel. В зависимост от стила на менюто:

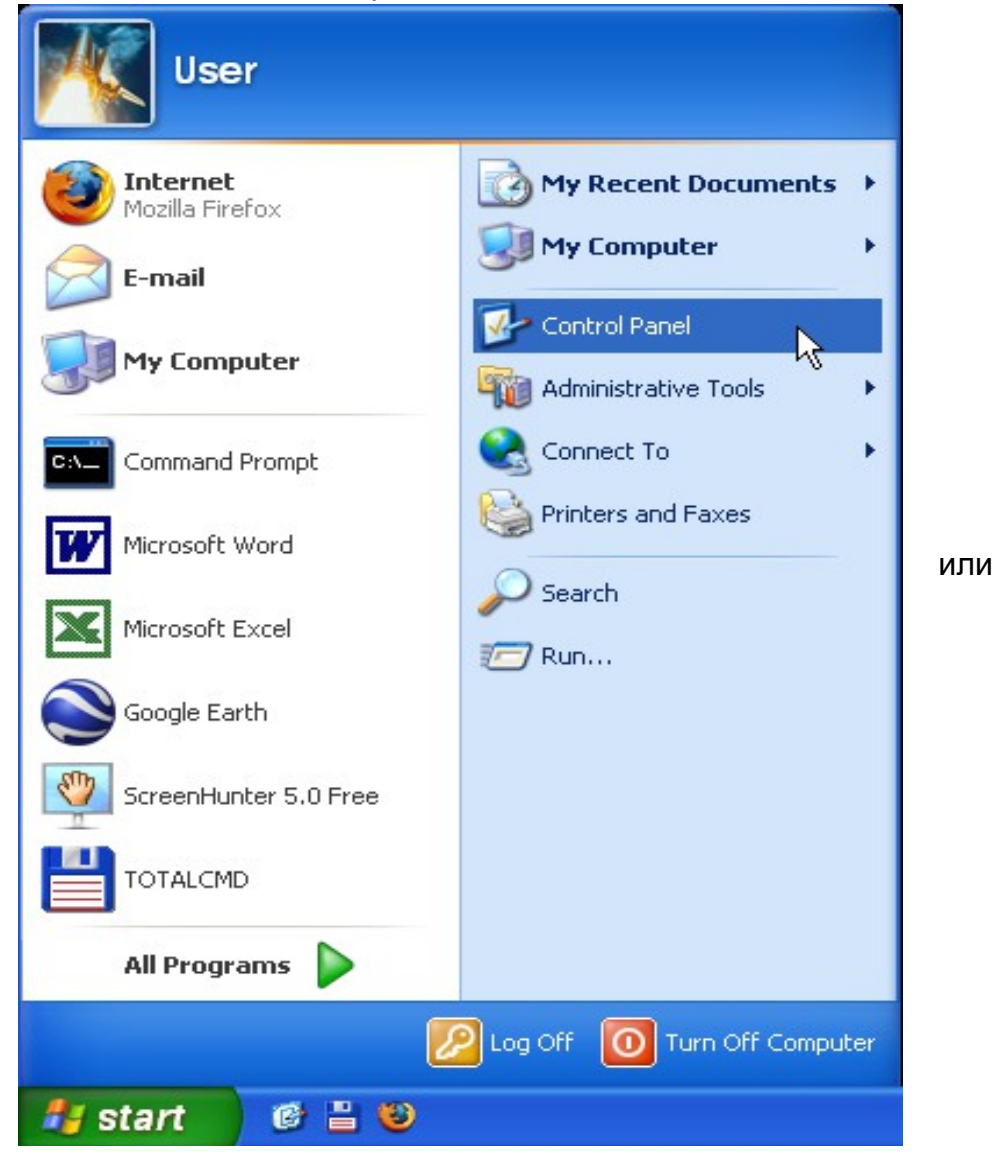

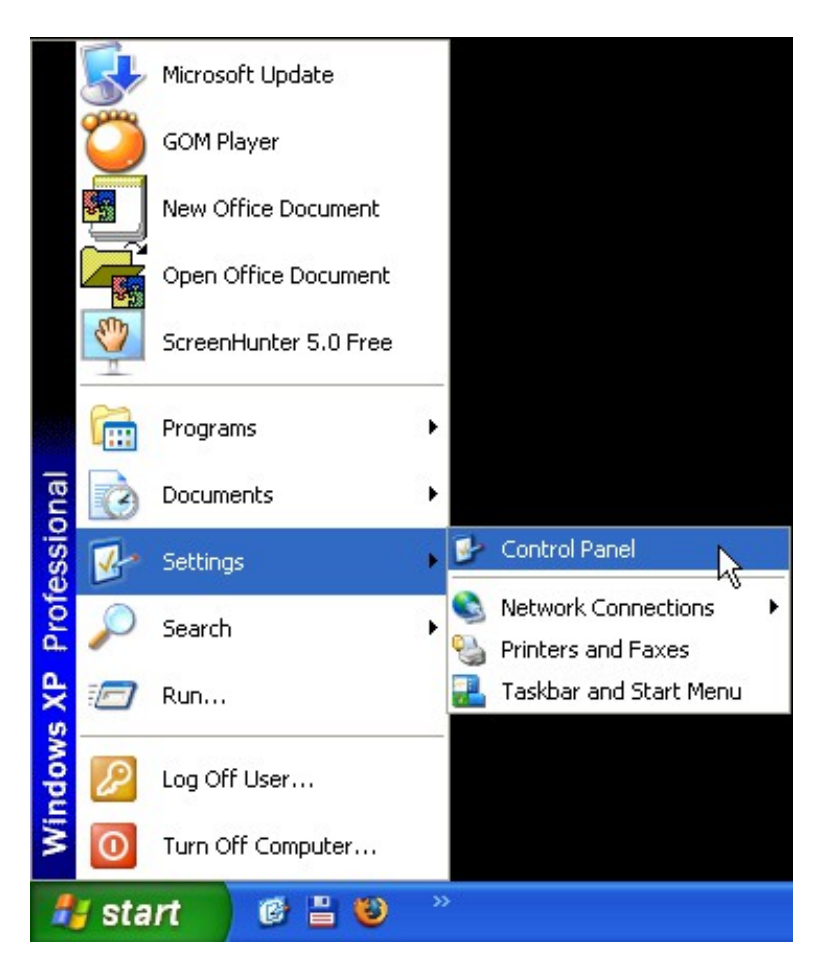

• В появилия се прозорец избирате Network and Internet Connections.

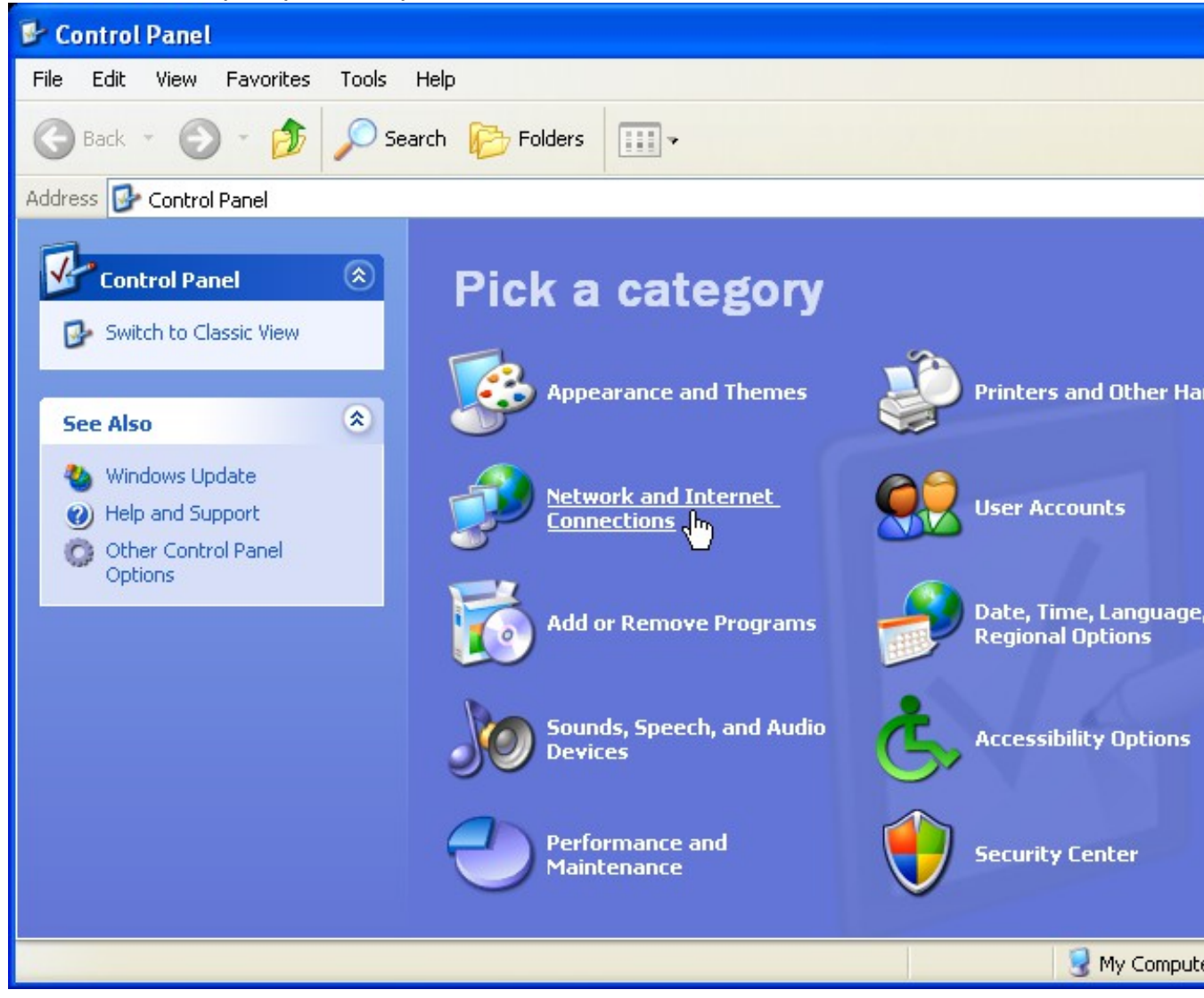

След което избирате Network Connections.

| Network and Internet Connect                                       | tions                                |                         |
|--------------------------------------------------------------------|--------------------------------------|-------------------------|
| File Edit View Favorites Tools                                     | Help                                 |                         |
| 🚱 Back 🝷 🕥 🗧 🏂 🔎 S                                                 | earch 😥 Folders 🛄 🕶                  |                         |
| Address 📴 Network and Internet Conne                               | ections                              | ✓ →                     |
| See Also 🙁                                                         | Network and Internet Conne           | ctions                  |
| My Network Places<br>Printers and Other<br>Hardware                | Pick a task                          |                         |
| Phone and Modem Options                                            | Set up or change your Internet       | et connection           |
| 69                                                                 | Create a connection to the ne        | twork at your workplace |
| Troubleshooters 🔕                                                  | Set up or change your home o         | or small office network |
| Home or Small Office                                               | Set up a wireless network for        | a home or small office  |
| <ul> <li>Internet Explorer</li> <li>Network Diagnostics</li> </ul> | → Change Windows Firewall sett       | ings                    |
|                                                                    | or pick a Contr                      | ol Panel icon           |
|                                                                    | Internet Options                     | Network Connections     |
|                                                                    | Network Setup Wizard                 | Windows Firewall        |
|                                                                    | ()) Wireless Network Setup<br>Wizard |                         |
|                                                                    |                                      | 😼 My Computer           |

Ако Control Panel ви е в класически стил избирате Network Connections.

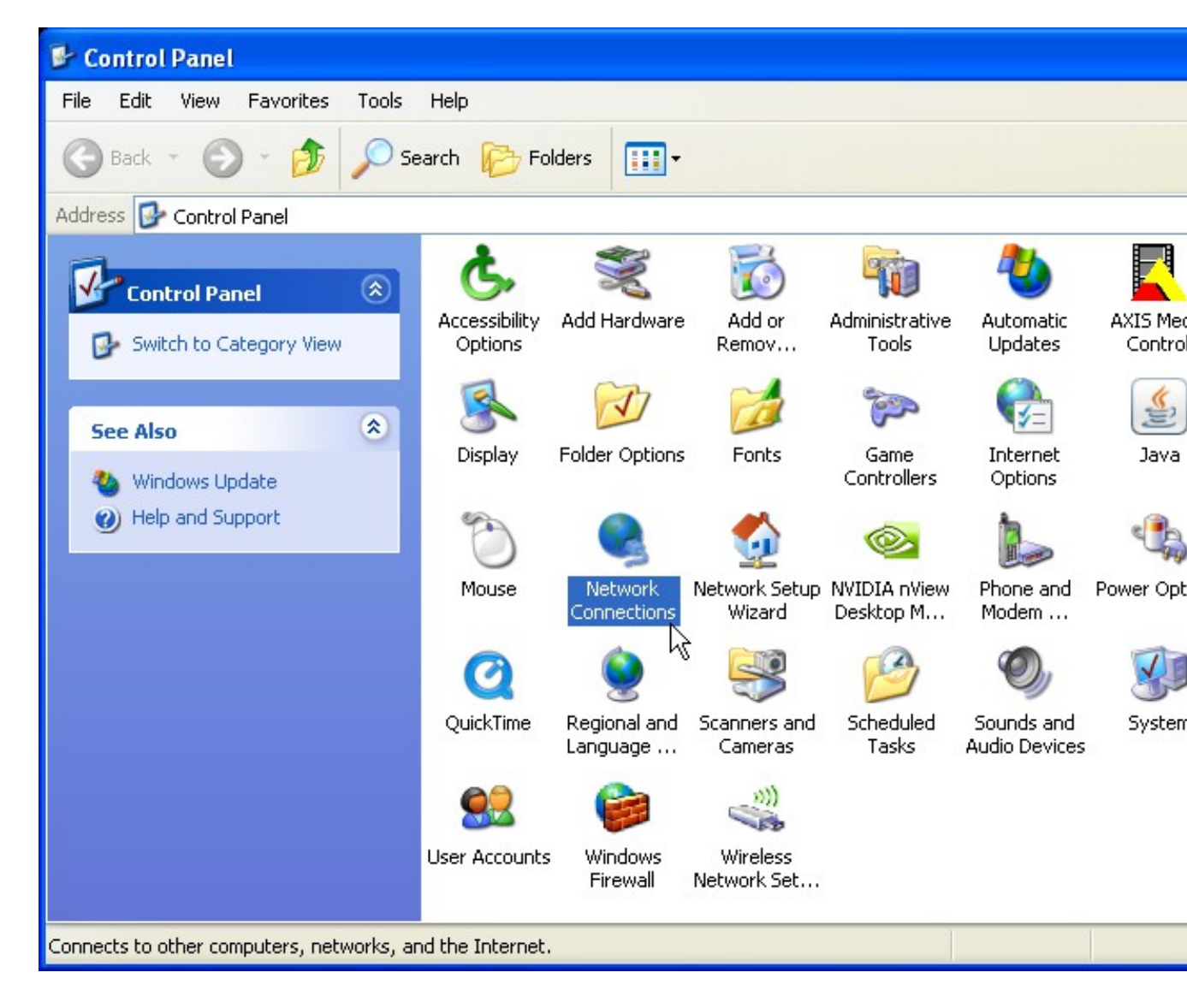

- Натиснете с десен клавиш на мишката върху Local Area Connection.
- Ако най-отгоре на появилото се меню пише **Enable** значи ви е **забранена** мрежовата карта.
- Натиснете с левия бутон на мишката върху **Enable** за да я **разрешите**. Изчакайте 1-2 минути и проверете дали имате Интернет.

| Setwork Connections                                                                                                    |                                                                                                    |
|----------------------------------------------------------------------------------------------------|----------------------------------------------------------------------------------------------------|
| File Edit View Favorites Tools Advanced                                                                                                    | d Help                                                                                                    |
| 🕞 Back 🝷 🕥 🕤 🏂 🔎 Search 🞼                                                                                                    | Folders                                                                                                    |
| Address 💊 Network Connections                                                                                                    |                                                                                                    |
| Network Tasks                                                                                                    | High-Speed Internet                                                                                                    |
| <ul> <li>Create a new connection</li> <li>Set up a home or small office network</li> <li>Change Windows Firewall settings</li> <li>Enable this network device</li> <li>Rename this connection</li> <li>Change settings of this connection</li> </ul> | Local Area Connection<br>Disabled<br>WIDIA nForce Networking Co<br>Enable<br>Status<br>Create Shortcut<br>Delete<br>Rename<br>Properties |
| Other Places                                                                                                    |                                                                                                    |
| Control Panel My Network Places My Documents My Computer                                                                                                    |                                                                                                    |
| Prepare the selected network device for use.                                                                                                    |                                                                                                    |

## Windows Vista

• От менюто START избирате Control Panel.

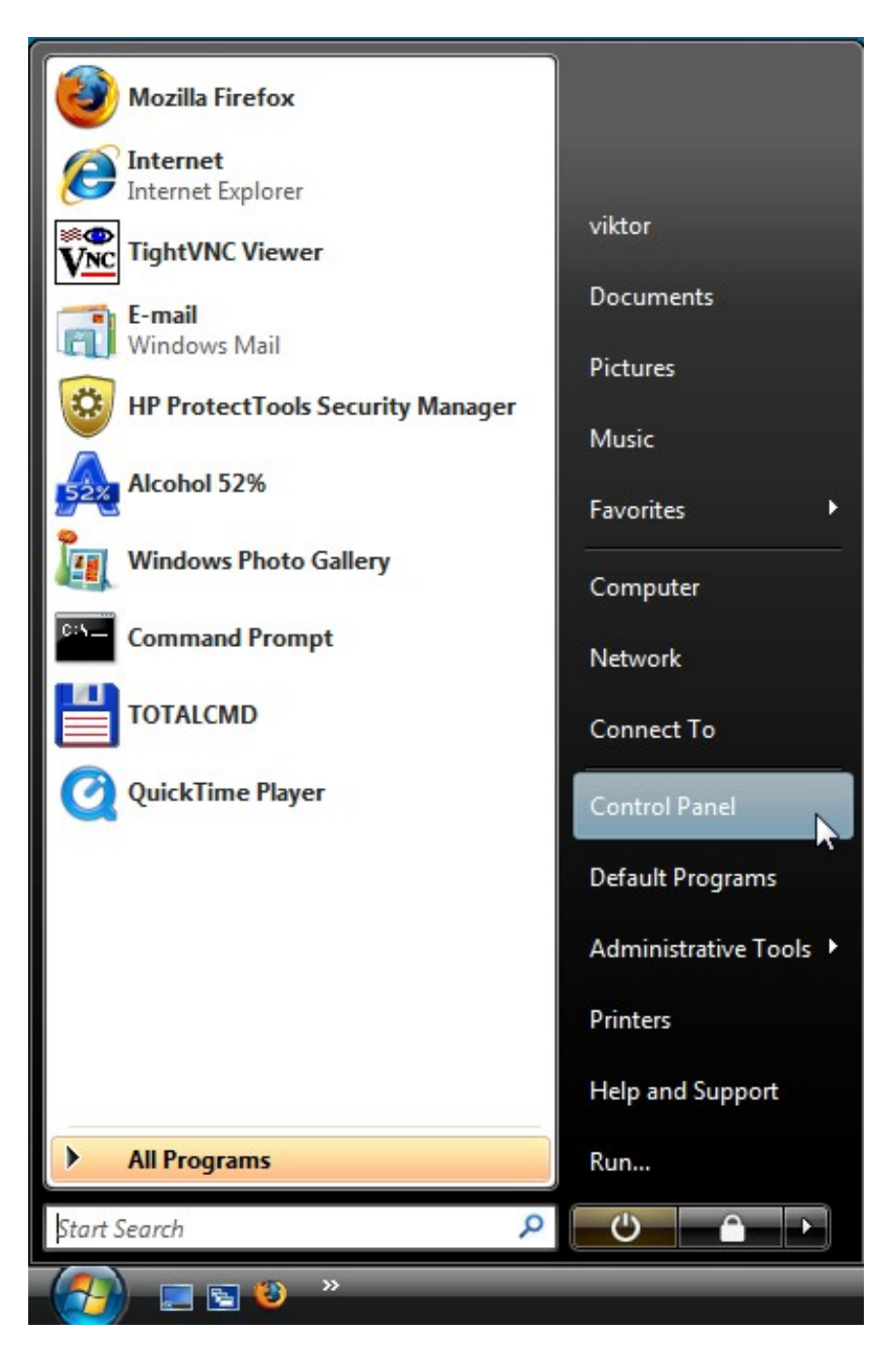

• В появилия се прозорец избирате View network status and tasks.

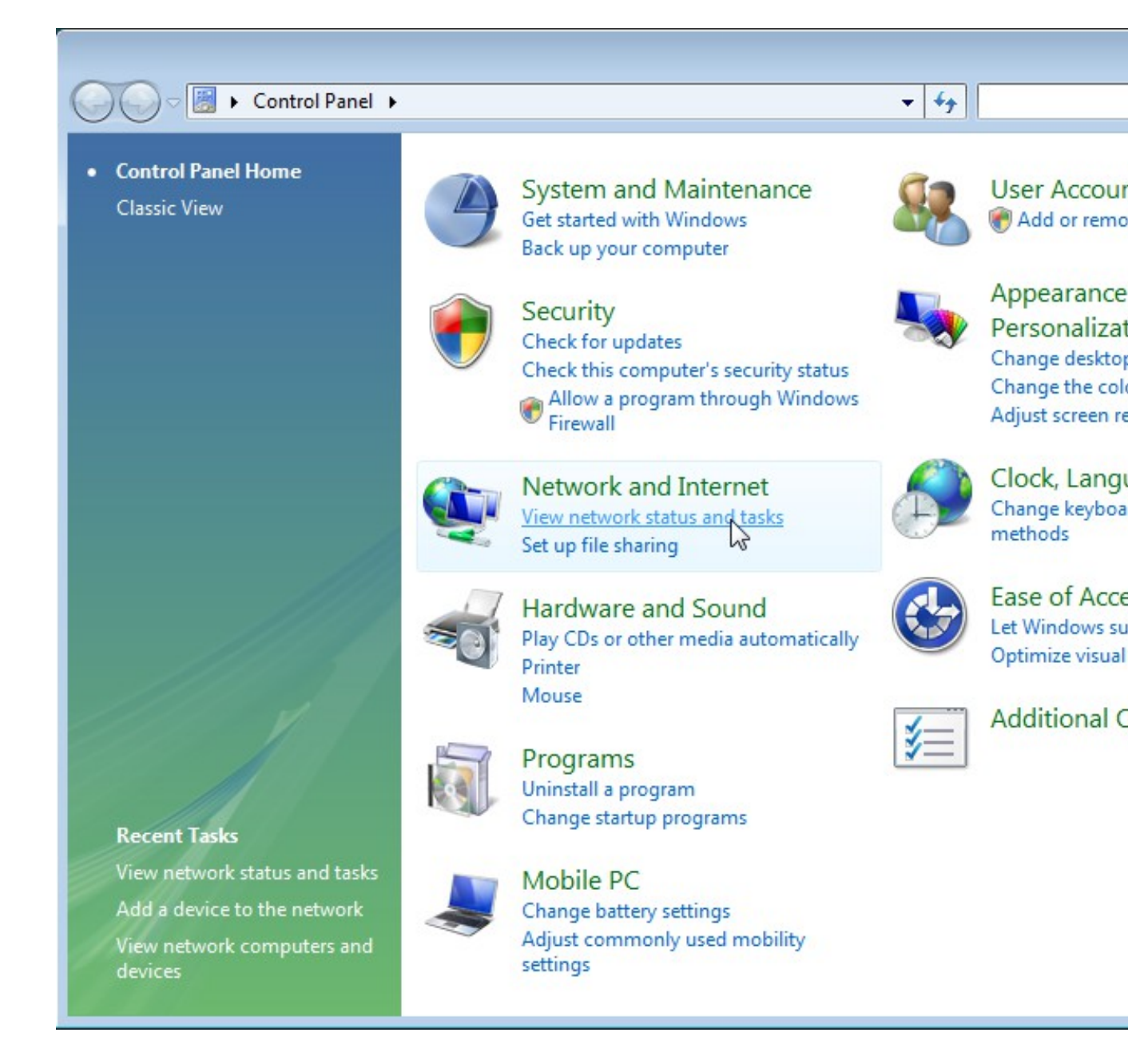

Ако Control Panel ви е в класически стил избирате Network and Sharing Center.

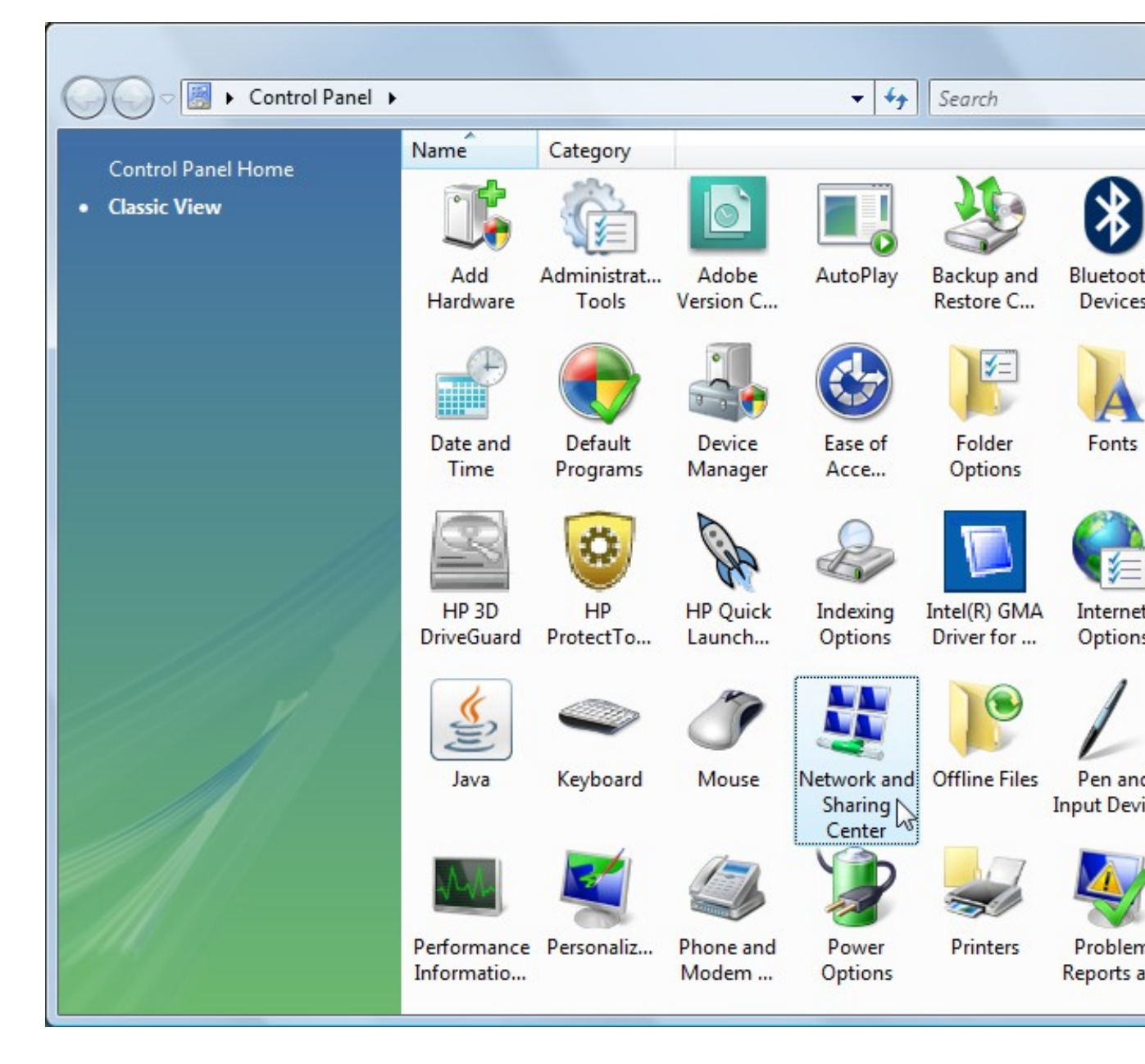

• След което избирате Manage network connections.

| 🕽 🔵 🗢 🕎 « Network and Int                                                                                                    | ternet   Network and Sharing Center | er 🗸                  | 44     | Search       |
|----------------------------------------------------------------------------------------------------|-------------------------------------|-----------------------|--------|--------------|
| <b>Tasks</b><br>View computers and devices                                                                                                    | Network and Sharing Co              | enter                 |        |              |
| Connect to a network<br>Manage wireless networks<br>Set up a connection or network<br><u>Manage network connections</u><br>Diagnose and repair | HP-6710B<br>(This computer)         | Wi                    | -Fi    |              |
|                                                                                                    | Access                              | Local and Internet    |        |              |
|                                                                                                    | Connection                          | Wireless Network Co   | onnect | tion (Wi-Fi) |
|                                                                                                    |                                     | الله Signal strength: | Excell | ent          |
|                                                                                                    | Sharing and Discovery               |                       |        |              |
|                                                                                                    | Network discovery                   | o On                  |        |              |
|                                                                                                    | File sharing                        | ⊖ Off                 |        |              |
| See also                                                                                                    | Public folder sharing               | Off                   |        |              |
| Adobe Version Cue CS3                                                                                                    | Printer sharing                     | Off                   |        |              |
| Bluetooth Devices                                                                                                    | Password protected sharing          | • On                  |        |              |
| Internet Options                                                                                                    | Media sharing                       | ⊖ Off                 |        |              |
| Windows Firewall                                                                                                    | Show me all the files and folde     | ers I am sharing      |        |              |

- Натиснете с десен клавиш на мишката върху иконата Local Area Connection.
- Ако най-отгоре на появилото се меню пише **Enable** значи ви е **забранена** мрежовата карта.
- Натиснете с левия бутон на мишката върху **Enable** за да я **разрешите**. Изчакайте 1-2 минути и проверете дали имате Интернет.

| lame                  | Status                                                               | Device Name                         | Connectivity                          | Network Category                   | Owner | Туре |
|-----------------------|----------------------------------------------------------------------|-------------------------------------|---------------------------------------|------------------------------------|-------|------|
| Enal<br>Statu<br>Diag | gh-Speed Inter<br>ocal Area Conr<br>Disabled<br>Broadcom NetL<br>ble | net (2)<br>nection<br>.ink (TM) Gig | Wireless Net<br>Wi-Fi<br>Intel(R) PRO | work Connection<br>/Wireless 3945A |       |      |
| Crea<br>Dele<br>Rena  | te Shortcut<br>te<br>ume                                             |                                     |                                       |                                    |       |      |
| Prop                  | erties                                                               |                                     |                                       |                                    |       |      |
|                       |                                                                      |                                     |                                       |                                    |       |      |
|                       |                                                                      |                                     |                                       |                                    |       |      |
|                       |                                                                      |                                     |                                       |                                    |       |      |
|                       |                                                                      |                                     |                                       |                                    |       |      |

1